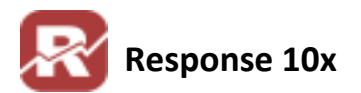

**Multiple Division** 

**CoLinear Systems, Inc.** 

# **Multiple Divisions**

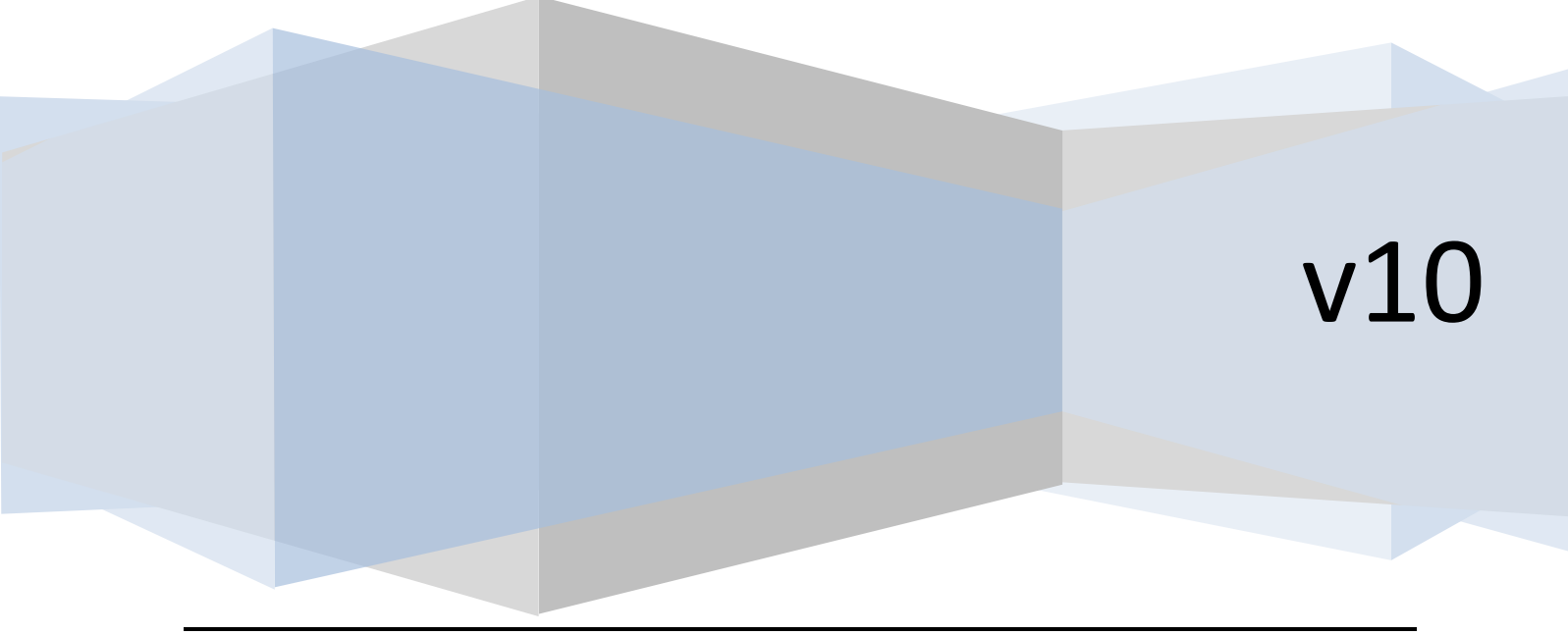

## **Table of Contents**

| Overview                                             |
|------------------------------------------------------|
| Advantages to Multi Division2                        |
| Division Setup                                       |
| Division Price Code Modifiers                        |
| Division Selection Throughout Response               |
| Division Mailing Preferences for Customers/Prospects |
| Mailing Preferences for Prospects11                  |
| Division Settings for Counter Sales                  |
| Database Tables used with Multi Division Setups13    |
| Document Modification History14                      |

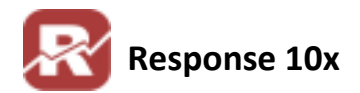

## **Overview**

<u>Multiple Divisions</u> (multi-div, multi-division)allows users to operate more than one "Company" within the same Response setup. Instead of having an entirely different Company setup, you will have one company differentiated by their Division. When using a multiple Division setup all of your inventory, customers, and orders will be shared across all divisions.

<u>Multiple Companies</u> (multi-co, multi-company) is for users to operate entirely separate Companies with a single installation of Response. Multi Company uses separate SQL databases to store and handle all the information per company. Multi-Company is like having several copies of Response installed, each of which manages a specific company. Only the Response programs themselves (and a few look up and configuration files) are shared in a multi-company environment. When you initially login to Response you will be given a choice to choose which Company you want to log into. In a multi company setup inventory, customers, and orders are not shared between companies.

## Advantages to Multi Division

The advantage of multi-division is that the various workflow procedures need only be completed one time (i.e. authorizing credit cards or printing orders). A five-division system can authorize credit cards for all five divisions in a single pass.

From an operational standpoint multi-division can be far more efficient and generally preferred. If uncertain about which scenario would best suit your organization, please contact <a href="mailto:support@colinear.com">support@colinear.com</a> to discuss the specifics of your situation. If you choose multiple divisions, that feature will be activated for you via a password in company setup > installed options.

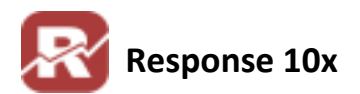

## **Division Setup**

#### Menu Path:

Add-Ons / Multi-Division / Division Setup

| Division Setup                                                        | - • • |
|-----------------------------------------------------------------------|-------|
| Division:                                                             |       |
| Credit Card Settings Notes                                            |       |
| Merchant/Customer ID:<br>Password/TranKey:<br>Customer Service Phone: |       |
|                                                                       |       |

Follow the steps below to setup a new Division

1. Enter in a Division ID

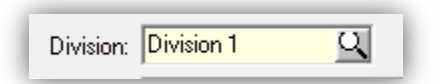

2. Enter in a Description for the Division

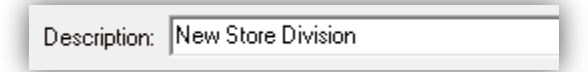

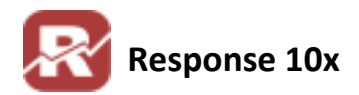

3. Enter in Credit Card Setting for this Division

| Credit Card Settings Notes         |  |  |  |  |  |  |  |  |  |
|------------------------------------|--|--|--|--|--|--|--|--|--|
| Merchant/Customer ID: MerchantID   |  |  |  |  |  |  |  |  |  |
| Password/TranKey: Password         |  |  |  |  |  |  |  |  |  |
| Customer Service Phone: 1234567890 |  |  |  |  |  |  |  |  |  |
|                                    |  |  |  |  |  |  |  |  |  |

- a. This is only necessary if you want to use a different Credit Card Merchant Account for this division. If no information is set here then Response will use the information stored in your Credit Card System file
- b. **Tech Note**: for Authorize.net users: (most likely this is the same for other CC processors too). We spoke with our authorize.net contact who says that unfortunately it's not possible to have multiple Merchant IDs through one gateway account. So you will need to create multiple authorize.net accounts for each division if you need the division name to show on your customers credit card statement. If you need only one merchant ID for all divisions then you should be fine with the information stored in your current Credit Card System File.
- 4. Enter any additional notes you need about the division on the notes tab.

| Credit Card Settings Notes                                                  |   |
|-----------------------------------------------------------------------------|---|
| New Store Division Notes. Place anything important about the Division here! | * |

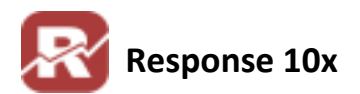

## **Division Price Code Modifiers**

#### Menu Path:

Add-Ons / Multi-Division / Division Price Code Modifiers

| Price Code Modif | ïers             |            |
|------------------|------------------|------------|
| Division >>      | Customer Type >> | Price Code |
|                  |                  |            |
|                  |                  |            |
|                  |                  |            |
|                  |                  |            |
|                  |                  |            |
|                  |                  |            |
|                  |                  | E          |
|                  |                  | -          |

The Division and Customer type can optionally drive the price code used to determine pricing for the customer. For example, the CNSMR price code is normally pointing to price code 1 for inventory items. You could specify, as above, that CNSMR for the "DIVISION 1" division use price code 5. This way you can have the same product for different prices for different divisions.

| Division >> | Customer Type >> | Price Code |  |
|-------------|------------------|------------|--|
| Division 1  | CNSMR            | 5          |  |
|             |                  |            |  |

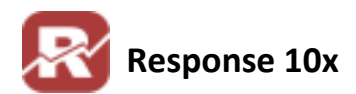

## **Division Selection Throughout Response**

Order Entry (OE)

| Order Entry - New | Order - 1             |                   |            |                  |                |         | , • 🔁   |
|-------------------|-----------------------|-------------------|------------|------------------|----------------|---------|---------|
| Order No:         | C <u>u</u> stomer ID: | Batch No:         | PO Number: | Order Date:      | Order Type:    |         | Status: |
| <u> </u>          | <u> </u>              | Ø                 |            | 5/11/2011        | phone          | -       | T 👻     |
| Sales Rep:        |                       | <u>M</u> edia Sou | rce:       |                  | Price Code Div | ision:  |         |
| SUPERVI 🔍 🖉 Re    | esponse               | (NONE)            | <u> </u>   | Unassigned Media | 5 Div          | ision 1 |         |
| <u>C</u> ustomer  | <u>I</u> tems         | <u>T</u> otals    | Demogra    | phics            |                |         |         |
| Bill To Contact   | History Cus           | tomer Demogra     | phics      |                  |                |         |         |
|                   |                       | 73                |            |                  |                | _       |         |

During OE be sure to select the correct division before you AUTHORIZE, since different divisions usually have a different merchant ID. The Division that populates will be your first division ID alphabetically. There currently isn't a way in Response to "default" to anything else (5106). Here is a user tip:

- We have a division set up called "AA" which is the default if you don't put anything in because it's first in the list. If you try to authorize this it will give you an error because no merchant ID is associated to it. Then they know to change it. We have all different websites calling into the same people so a "default" Division ID by rep wouldn't help.
- Picking Tickets (Optional)

| Picking Tickets          |                    |                               |         |
|--------------------------|--------------------|-------------------------------|---------|
| Action                   | Order Type         | Output/Constraint Options     |         |
| Interview Print          | Entered Only       | Output Options                | Define  |
| C Beprint Select Batch   | C Back Orders Only | Constrain to Shipping Methods | Define  |
|                          | C One Line Orders  | Constrain to Customer Types   | Define  |
| O Demand Listing         | C All              | Constrain to Item IDs         | Define  |
| Ranges (F5=Refresh)      |                    | Constrain to Product Classes  | Define  |
| Division: [All]          | -                  | Constrain to Payment Types    | Define  |
| Warehouse: Divi          | sion 1             | Constrain to Batch Codes      | Define  |
| Limit # of Pickticks Pri | nted to:           | Custom Constraints            | Options |
| 🔲 Separate into batches  | of: 0 🛨            | 🔲 Generate Warehouse Picklist | Options |

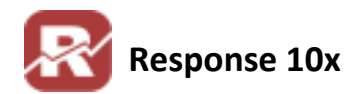

#### ✤ Media Code Creation

| Promo Code                 | Description                         |
|----------------------------|-------------------------------------|
| Key Code                   | List Code Contents Code             |
| Cost / Qty Mailed Response | Sales MyView                        |
|                            | Cost Per Piece                      |
| Active?                    | Qty Mailed:                         |
| Division:                  | Cost/Piece:                         |
|                            |                                     |
| Division 1<br>Division 2   | Retention <ul> <li>Other</li> </ul> |

#### Daily Summary Analysis Report

| Starting Date: 1/1/2011                   | Ending Date: 4/25/2011                                   |
|-------------------------------------------|----------------------------------------------------------|
| Subtotal By<br>Payment Code<br>Media Code | <ul> <li>Show Net Amt</li> <li>Show Gross Amt</li> </ul> |
| C Batch Number<br>C Order Type            | Division:                                                |
| Time this report.                         | <u>S</u> chedule <u>Print</u> <u>C</u> ancel             |

Customer Orders (Division column added to right)

|                          | 307367 🔍 Company: |           |             |           |           |  |       |        |            |  |  |
|--------------------------|-------------------|-----------|-------------|-----------|-----------|--|-------|--------|------------|--|--|
| Tester Grist: Billy M: T |                   |           |             |           |           |  |       |        |            |  |  |
| Number                   | Order Date        | Requested | Order Total | Balance D | P0 Number |  | Items | Status | Division   |  |  |
| 101915                   | 5/9/2011          | 5/9/2011  | \$60.37     | \$60.37   |           |  | 1     | В      | Division 1 |  |  |
| 101914                   | 5/4/2011          | 5/4/2011  | \$145.17    | \$145.17  |           |  | 2     | W      | Division 1 |  |  |
| 101913                   | 5/4/2011          | 5/4/2011  | \$431.37    | \$431.37  |           |  | 2     | W      | Division 1 |  |  |
| 101912                   | 5/4/2011          | 5/4/2011  | \$7.37      | \$7.37    |           |  | 0     | E      | Division 1 |  |  |
| 101911                   | 5/4/2011          | 5/4/2011  | \$555.56    | \$555.56  |           |  | 5     | E      | Division 1 |  |  |
| 101909                   | 5/3/2011          | 5/3/2011  | \$347.05    | \$347.05  |           |  | 1     | S      | Division 1 |  |  |
| 101907                   | 5/3/2011          | 5/3/2011  | \$318.00    | \$318.00  |           |  | 1     | E      | Division 1 |  |  |
| 101891                   | 4/21/2011         | 4/30/2011 | \$347.05    | \$347.05  |           |  | 1     | S      | Division 1 |  |  |
| 101890                   | 4/21/2011         | 4/21/2011 | \$188.21    | \$188.21  |           |  | 2     | S      | Division 1 |  |  |

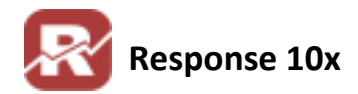

#### Customer Shipments (Division column added to right)

|                            | 307367 Q Company:      |          |                       |                      |        |           |         |     |          |       |          |     |
|----------------------------|------------------------|----------|-----------------------|----------------------|--------|-----------|---------|-----|----------|-------|----------|-----|
| Tester 🖸 First: Billy M: T |                        |          |                       |                      |        |           |         |     |          |       |          |     |
|                            | 1 5/3/20<br>11 4/30/21 |          | \$318.001<br>\$347.05 | \$318.00<br>\$347.05 |        |           |         |     | S        | howin | g: 30 D  | ays |
|                            | Confirm                | Trans ID | Ordered               | From Whs             | Auth'd | Shipped   | Charged | Pay | Amount   | SI    | R Divisi | ion |
| 1909                       | 5/4/2011               | 101615   | 5/3/2011              | DEFAULT              |        | 5/4/2011  |         | PC  | \$347.05 | E     | Divisio  | n 1 |
| 11891                      | 5/4/2011               | 101612   | 4/21/2011             | DEFAULT              |        | 5/4/2011  |         | PC  | \$347.05 | E     | Divisio  | n 1 |
| 11890                      | 5/4/2011               | 101611   | 4/21/2011             | DEFAULT              |        | 5/4/2011  |         | PC  | \$188.21 | E     | Divisio  | m 1 |
| 11889                      | 5/4/2011               | 101610   | 4/21/2011             | DEFAULT              |        | 5/4/2011  |         | VI  | \$71.67  | E     | Divisio  | n 1 |
| 11888                      | 5/4/2011               | 101609   | 4/21/2011             | DEFAULT              |        | 5/4/2011  |         | PC  | \$169.60 | E     | Divisio  | n 1 |
| 11886                      | 4/21/2011              | 101580   | 4/21/2011             | DEFAULT              |        | 4/21/2011 |         | PC  | \$318.00 | E     | Divisio  | n 1 |

#### Order Import (can specify in defaults OR import)

| Import File                                                              |                     |
|--------------------------------------------------------------------------|---------------------|
| K:\workr4w\NIC\                                                          | Add                 |
|                                                                          | <u>R</u> emove      |
|                                                                          | Re <u>m</u> ove All |
| Import File Definition                                                   |                     |
| K:\workr4w\NIC\xcartstdtab-cvv.imo                                       | Edit/Create         |
| Enter the Batch ID to be assigned to these orders: NIC Order Source: web | Q                   |
| Print Import Log For Division:                                           |                     |
|                                                                          |                     |

Import Prospects (can specify in defaults OR import)

| Import Files De | faults Other Defaults |   |                     |                          | 1 |
|-----------------|-----------------------|---|---------------------|--------------------------|---|
| Entry Date:     | 5/11/2011             |   | Division:           |                          |   |
| Salesman:       | (NONE)                | Q | Unassigned Salesman | Division 1<br>Division 2 |   |
| Prospect Type:  | 4YCOLL                | Q | College Students    | DIVISION 2               | 9 |
| Original Media: | (NONE)                | Q | Unassigned Media    |                          |   |
|                 | r                     |   | -                   |                          |   |

Customer/Prospect Entry (see division preferences for Customers/Prospects below)

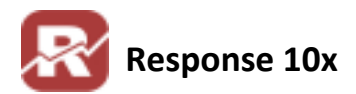

- Batch Credit Card Authorizations (optional)
- Counter Sales (set with flag option, see below)

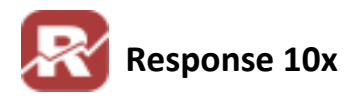

## **Division Mailing Preferences for Customers/Prospects**

In the Misc tab for Customer Entry, set division specific mailing preferences for a customer.

| ID: 307367                                            | Last/First: Tester     Demonstrate Mgmt.                    |
|-------------------------------------------------------|-------------------------------------------------------------|
| Discount: Discount: A/R Credit Limit: Credit Level: 5 | 0.0000     SSN:        SSN:        Tax Exempt       Tax ID: |
| Email<br>Primary: billytester<br>Secondary:           | @colinear.com     Image: Send       Image: Send             |
| Division-specific mail pref                           | ferences                                                    |
| Division                                              | Description Active Division Preferences                     |
| Division 1                                            | Test Division 1 Y                                           |
| Division 2                                            | Test Division 2 N                                           |

All divisions will be available for selection in the "division-specific mail preferences" section of the customer entry screen. When a customer has ordered from a division OR when you select and set division preferences for a customer, the "Active" column becomes "Y", indicating that customer has activity in the associated division.

| Division   | Description     | Active |
|------------|-----------------|--------|
| Division 1 | Test Division 1 | Y      |
| Division 2 | Test Division 2 | N      |
|            |                 |        |

Follow the steps below to change mailing preferences for a specific division

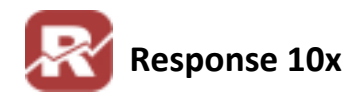

- Highlight the Division you wish to edit mailing preferences for
- 2. Press then Division Preferences button to bring up the mailing preferences for that customer for that division
- 3. Check or uncheck any necessary preferences
- 4. Click OK to save the changes

| Customer: 307367          |
|---------------------------|
|                           |
| Okay To:                  |
| Mail                      |
| Rent Mailing Address      |
| 🔲 Rent Email Address      |
| Phone Phone               |
| 🔽 Fax                     |
| Send Order Status Emails  |
| Send Promotional Emails   |
| Prefers HTML Email        |
| <u>O</u> K <u>C</u> ancel |

## **Mailing Preferences for Prospects**

Mailing preferences for prospects work the exact same as customers. Follow the exact same steps listed above to modify mailing preferences for a prospect. The only difference is you will need to open to prospects view to modify prospect data (File / Prospects / Prospects).

## **Division Settings for Counter Sales**

This setting can ultimately affect price code used with division price code modifiers.

| rder Entry   Picktick   Confirm   Inventory   Credit Card Processing Miscellaneous                                                                                                    |                                                      |     |
|----------------------------------------------------------------------------------------------------|------------------------------------------------------|-----|
| 🗖 Do not verify shipping methods when importing orders from manifest syste                                                                                                    | em [mnoshpck.flg]                                    | -   |
| 厂 Generate debug log. [debug.flg]                                                                                                    |                                                      | 0   |
| Do not confirm saves in views. [nosvcnfm.flg]                                                                                                    |                                                      |     |
| Force bill to and ship to company name to uppercase [capcomp.flg]                                                                                                    |                                                      |     |
| Do not print kit components on the demand listing. [nokitdmd.flg]                                                                                                    |                                                      |     |
| Do not automatically genderize names [nofname.flg]                                                                                                    |                                                      |     |
|                                                                                                    |                                                      |     |
| •                                                                                                    |                                                      | - F |
| <                                                                                                    |                                                      | ÷.  |
| < III<br>Flag                                                                                                    | Value                                                | •   |
| Flag Retain Temporary "T" status orders for this many days. [TOrderDays.flg]                                                                                                    | Value                                                | •   |
| Flag  Retain Temporary "T" status orders for this many days. [TOrderDays.flg] Location for Response Mail Merge documents. [MailMergeDirectory.fil]                                                                                                    | Value<br>5<br>c:\ResponseMM                          | •   |
| Flag  Retain Temporary "T" status orders for this many days. [TOrderDays.flg] Location for Response Mail Merge documents. [MailMergeDirectory.fil] Default SPE for Item Verification. [VERIFYSPE.fil]                                                                                                    | Value<br>5<br>c:\ResponseMM                          |     |
| Flag Flag Retain Temporary "T" status orders for this many days. [TOrderDays.flg] Location for Response Mail Merge documents. [MailMergeDirectory.fil] Default SPE for Item Verification. [VERIFYSPE.fil] Division to use for Counter Sales [POSDIVISION.fil]                                                                                                    | Value<br>5<br>c:\ResponseMM<br>Division 1            | •   |
| Flag Retain Temporary "T" status orders for this many days. [TOrderDays.flg] Location for Response Mail Merge documents. [MailMergeDirectory.fil] Default SPE for Item Verification. [VERIFYSPE.fil] Division to use for Counter Sales [POSDIVISION.fil] Batch Code to use for Counter Sales [POSBATCHCODE.fil]                                                                           | Value<br>5<br>c:\ResponseMM<br>Division 1<br>CS      |     |
| Flag Flag Retain Temporary "T" status orders for this many days. [TOrderDays.flg] Location for Response Mail Merge documents. [MailMergeDirectory.fil] Default SPE for Item Verification. [VERIFYSPE.fil] Division to use for Counter Sales [POSDIVISION.fil] Batch Code to use for Counter Sales [POSBATCHCODE.fil] Don't print checks for orders in these statuses. [nocheckstatus.fil] | Value<br>5<br>c:\ResponseMM<br>Division 1<br>CS<br>H |     |

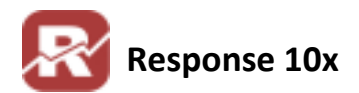

## **Database Tables used with Multi Division Setups**

## Table #303: DIVISION

| DIVISION      | Division ID                  |
|---------------|------------------------------|
| DIVISION_DESC | Division Description         |
| MERCHANT_ID   | CC Merchant Account ID       |
| MERCHANT_PASS | CC Merchant Account Password |
| NOTES         | Notes about the Division     |

# Table #311: DIVPRICE

| DIVISION     | Division ID                                        |
|--------------|----------------------------------------------------|
| CUST_TYPE_ID | Customer Type ID                                   |
| PRICE_CODE   | Price Code for the customer Type for that Division |

#### Table #304: CUSTDIV

| CUSTOMER_ID     | SYSCUST Customer ID                                  |
|-----------------|------------------------------------------------------|
| DIVISION        | Division ID                                          |
| MAIL_FLAG       | Customer ok to Mail Flag (Y or N)                    |
| OK_PHONE        | Customer ok to Call Flag (Y or N)                    |
| OK_FAX          | Customer OK to Fax Flag (Y or N)                     |
| OK_STATUS_EMAIL | Customer Ok to send Status Emails Flag (Y or N)      |
| OK_PROMO_EMAIL  | Customer Ok to send Promotional Emails Flag (Y or N) |
| OK_RENT_EMAIL   | Customer OK to Rent out Email Address Flag (Y or N)  |
| OK_RENT_MAIL    | Customer OK to Rent Mailing Address Flag (Y or N)    |
| PREFER_HTML     | Customer Prefers HTML Email (Y or N)                 |

# Table #307: PROSDIV

| PROSPECT_ID     | MASTPROS Prospect ID                                 |
|-----------------|------------------------------------------------------|
| DIVISION        | Division ID                                          |
| MAIL_FLAG       | Prospect ok to Mail Flag (Y or N)                    |
| OK_PHONE        | Prospect ok to Call Flag (Y or N)                    |
| OK_FAX          | Prospect OK to Fax Flag (Y or N)                     |
| OK_STATUS_EMAIL | Prospect Ok to send Status Emails Flag (Y or N)      |
| OK_PROMO_EMAIL  | Prospect Ok to send Promotional Emails Flag (Y or N) |
| OK_RENT_EMAIL   | Prospect OK to Rent out Email Address Flag (Y or N)  |
| OK_RENT_MAIL    | Prospect OK to Rent Mailing Address Flag (Y or N)    |
| PREFER_HTML     | Prospect Prefers HTML Email (Y or N)                 |

| Table #2: SYSOENT       |                                                                      |
|-------------------------|----------------------------------------------------------------------|
| Added DIVISION          | Division field to specify Division for Order                         |
| Table #140:<br>OSHIPTRN |                                                                      |
| Added DIVISION          | Division Field to specify Division for Order Shipment                |
| Table #60: MASMEDIA     |                                                                      |
| Added DIVISION          | Division Field to specify which division the media code can apply to |

## **Document Modification History**

- 10/04/2006: Document Created
- 11/01/2006: Format changes
- 01/05/2007: added tech notes for the curious on page 1
- ✤ 04/27/2007: page 2, tech note regarding merchant id's per division
- ✤ 08/06/2008: unknown
- ✤ 04/14/2009: pg 1-2 mention of ctypemerch.fil
- 05/12/2011: JLee: Document recreated (Old Doc MultipleDivisions.doc)
- ✤ 5/16/2011: review/ge
- ✤ 8/15/2011: pg 6, added tip for default Division ID